# Gestione permessi di seppellimento

Il permesso di seppellimento è l'autorizzazione amministrativa alla sepoltura del cadavere. Il rilascio avviene da parte dell'ufficiale di stato civile che abbia proceduto all'accertamento della morte sulla base del certificato del medico necroscopo.

Esso non può essere rilasciato prima di 24 ore dalla morte.

### Il percorso da seguire è:

2025/07/18 22:14

## Servizi demografici ⇒ Stato civile ⇒ Altre operazioni ⇒ Gestione permessi di seppellimento

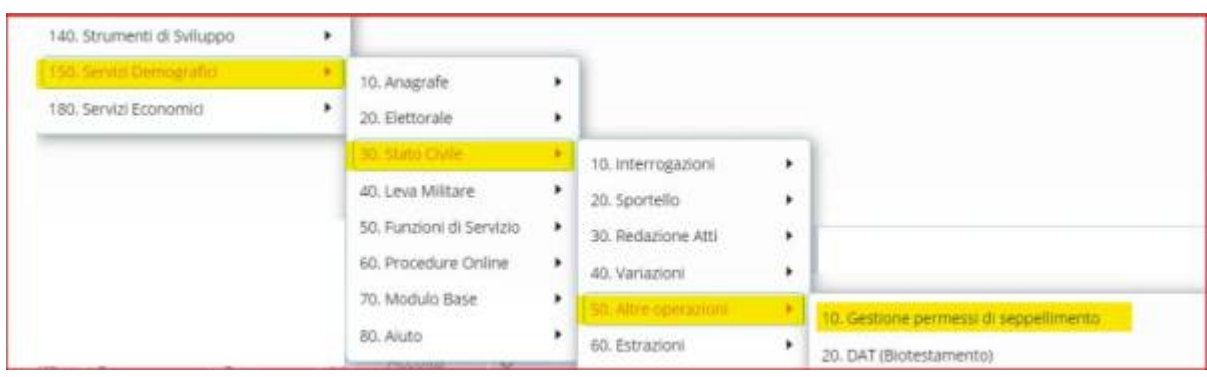

La ricerca può essere effettuata attraverso vari campi:

- Cognome e nome;
- Data di nascita;
- Numero permesso seppellimento;
- Data permesso;
- Tipologia seppellimento;
- Anno permesso seppellimento.

| PALC1 Home Gestione Permessi di Seppellimento 🔹                                                                                                    |              |
|----------------------------------------------------------------------------------------------------|--------------|
| Gestione Permessi di Seppellimento                                                                                                    |              |
| Cognome Nome                                                                                                    | Nuovo        |
|                                                                                                    | ٩            |
| Tenero parate experimente de la construcción de la construcción de | F4 - Elenca  |
| Tipologia seppellimento 0 Q                                                                                                    | Svuota campi |
| Anno permesso seppellimento 0                                                                                                    | Ø<br>Reset   |
|                                                                                                    |              |
|                                                                                                    |              |
|                                                                                                    |              |
|                                                                                                    |              |
|                                                                                                    |              |
|                                                                                                    |              |
|                                                                                                    |              |

Se si vuole visualizzare l'intero elenco dei permessi, lasciare i campi appena citati vuoti ⇒ cliccare su "Elenca".

Visualizzando l'intero elenco, comparirà una schermata simile all'esempio sotto riportato:

| Gestione Permessi di Seppellime | ento 🗶                                                               |                                                                             |                                                                                                    |                                                                                                    |                                                                                                    |                                                                                                    |                                                                                                    |
|---------------------------------|----------------------------------------------------------------------|-----------------------------------------------------------------------------|----------------------------------------------------------------------------------------------------|----------------------------------------------------------------------------------------------------|----------------------------------------------------------------------------------------------------|----------------------------------------------------------------------------------------------------|----------------------------------------------------------------------------------------------------|
| ssi di Seppellimento            |                                                                      |                                                                             |                                                                                                    |                                                                                                    |                                                                                                    |                                                                                                    |                                                                                                    |
| rmessi seppellimento            |                                                                      |                                                                             |                                                                                                    |                                                                                                    |                                                                                                    |                                                                                                    | <b>^</b>                                                                                                    |
| Cognome                         | Nome                                                                 | Data di nascita                                                             | N. permess                                                                                                    | Data permesso                                                                                                    | N. Tipologia                                                                                                    | Tipologia permesso                                                                                                    | Nuovo                                                                                                    |
|                                 |                                                                      |                                                                             |                                                                                                    |                                                                                                    |                                                                                                    |                                                                                                    |                                                                                                    |
|                                 |                                                                      | 10/03/1944                                                                  | 90                                                                                                    | 17/12/2015                                                                                                    | 50                                                                                                    | CREMAZIONE                                                                                                    | Altra Ricerc                                                                                                    |
|                                 |                                                                      | 22/09/1937                                                                  | 3                                                                                                    | 08/01/2016                                                                                                    | 6                                                                                                    | PERMESSO DI SEPPELLIMENTO                                                                                                    |                                                                                                    |
|                                 |                                                                      | 28/01/1948                                                                  | 52                                                                                                    | 12/10/2016                                                                                                    | 12                                                                                                    | AUTORIZZAZIONE TRASPORTO SALMA                                                                                                    | 0                                                                                                    |
|                                 |                                                                      | 28/01/1948                                                                  | 53                                                                                                    | 12/10/2016                                                                                                    | 66                                                                                                    | PERMESSO DI SEPPELLIMENTO                                                                                                    | Stampa tes                                                                                                    |
|                                 |                                                                      | 17/03/1969                                                                  | 2                                                                                                    | 04/01/2016                                                                                                    | 5                                                                                                    | PERMESSO DI SEPPELLIMENTO                                                                                                    |                                                                                                    |
|                                 |                                                                      | 30/05/1928                                                                  | 54                                                                                                    | 17/10/2016                                                                                                    | 67                                                                                                    | PERMESSO DI SEPPELLIMENTO                                                                                                    |                                                                                                    |
|                                 |                                                                      | 30/05/1928                                                                  | 55                                                                                                    | 17/10/2016                                                                                                    | 13                                                                                                    | AUTORIZZAZIONE TRASPORTO SALMA                                                                                                    |                                                                                                    |
|                                 |                                                                      | 06/05/1969                                                                  | 5                                                                                                    | 16/01/2016                                                                                                    | 2                                                                                                    | AUTORIZZAZIONE TRASPORTO SALMA                                                                                                    |                                                                                                    |
|                                 |                                                                      | 22/09/1937                                                                  | 1                                                                                                    | 08/01/2016                                                                                                    | 1                                                                                                    | AUTORIZZAZIONE TRASPORTO SALMA                                                                                                    |                                                                                                    |
|                                 |                                                                      | 24/08/1918                                                                  | 2                                                                                                    | 14/01/2016                                                                                                    | 7                                                                                                    | PERMESSO DI SEPPELLIMENTO                                                                                                    | •                                                                                                    |
|                                 |                                                                      | 17/02/1925                                                                  | 3                                                                                                    | 14/01/2016                                                                                                    | 1                                                                                                    | PERMESSO DI SEPPELLIMENTO                                                                                                    |                                                                                                    |
|                                 |                                                                      | 09/11/1937                                                                  | 4                                                                                                    | 15/01/2016                                                                                                    | 2                                                                                                    | PERMESSO DI SEPPELLIMENTO                                                                                                    |                                                                                                    |
|                                 |                                                                      | 06/05/1969                                                                  | 6                                                                                                    | 16/01/2016                                                                                                    | 3                                                                                                    | PERMESSO DI SEPPELLIMENTO                                                                                                    |                                                                                                    |
|                                 |                                                                      | 22/05/1931                                                                  | 56                                                                                                    | 17/10/2016                                                                                                    | 68                                                                                                    | PERMESSO DI SEPPELLIMENTO                                                                                                    |                                                                                                    |
|                                 |                                                                      | 28/12/1918                                                                  | 80                                                                                                    | 28/11/2016                                                                                                    | 88                                                                                                    | PERMESSO DI SEPPELLIMENTO                                                                                                    |                                                                                                    |
|                                 |                                                                      | 04/08/1932                                                                  | 8                                                                                                    | 25/01/2016                                                                                                    | 8                                                                                                    | PERMESSO DI SEPPELLIMENTO                                                                                                    |                                                                                                    |
|                                 |                                                                      | 04/08/1932                                                                  | 7                                                                                                    | 25/01/2016                                                                                                    | 2                                                                                                    | CREMAZIONE                                                                                                    |                                                                                                    |
|                                 |                                                                      | 21/06/1927                                                                  | 9                                                                                                    | 27/01/2016                                                                                                    | 1                                                                                                    | AUTORIZZAZIONE TRASPORTO SALMA                                                                                                    |                                                                                                    |
|                                 |                                                                      | 21/06/1927                                                                  | 5                                                                                                    | 27/01/2016                                                                                                    | 4                                                                                                    | PERMESSO DI SEPPELLIMENTO                                                                                                    |                                                                                                    |
|                                 |                                                                      | 30/06/1924                                                                  | 10                                                                                                    | 27/01/2016                                                                                                    | 8                                                                                                    | PERMESSO DI SEPPELLIMENTO                                                                                                    |                                                                                                    |
|                                 | e Gestione Permessi di Seppellime<br>ssi di Seppellimento<br>cognome | ene Gestione Permessi di Seppellimento * ermessi seppellimento Cognome Nome | Cognome         Nome         Data dl nascita           Cognome         Nome         Data dl nascita           Cognome         Nome         Data dl nascita           10/03/1944         22/09/1937         28/01/1948           28/01/1948         28/01/1948         28/01/1948           28/01/1948         28/01/1948         28/01/1948           28/01/1948         28/01/1948         28/01/1948           28/01/1948         28/01/1948         28/01/1948           10/03/1924         20/05/1928         06/05/1928           00/05/1928         06/05/1928         06/05/1928           00/05/1928         06/05/1928         09/11/1937           02/05/1931         22/05/1931         22/05/1931           02/05/1932         22/05/1931         22/05/1931           04/08/1932         22/05/1931         24/05/1932           04/08/1932         21/06/1927         21/06/1927           03/06/1924         30/06/1924         21/06/1927 | Cognome         Nome         Data di nascita         N. permessi           Cognome         Nome         Data di nascita         N. permessi           Cognome         Nome         Data di nascita         N. permessi           20001/1944         90         22/09/1937         33           28/01/1948         523         28/01/1948         523           20005/1928         54         30/05/1928         554           30/05/1928         555         06/05/1969         55           22/09/1937         11         24/08/1918         22           17/02/1925         33         09/11/1937         14           06/05/1969         65         22/05/1931         56           22/05/1931         56         22/05/1931         56           22/05/1931         56         22/05/1931         56           22/05/1931         56         22/05/1931         56           20/05/1926         30         04/08/1932         7           21/06/1927         59         30/06/1927         5           30/06/1927         5         30/06/1927         5 | Cognome         Nome         Data di nascita         N. permess         Data permesso           Cognome         Nome         Data di nascita         N. permesso         Data permesso           Cognome         Nome         Data di nascita         N. permesso         Data permesso           2009/1937         080/0/2016         2200/1937         3         080/0/2016         2200/1938         52         12/10/2016           28/01/1948         55         12/10/2016         28/01/1948         55         12/10/2016           30/05/1928         54         17/10/2016         30/05/1928         54         17/10/2016           30/05/1928         55         16/01/2016         22/09/1937         1         08/01/2016           22/09/1937         1         08/01/2016         22/09/1937         1         08/01/2016           22/09/1937         1         08/01/2016         22/09/1937         1         08/01/2016           22/09/1937         1         08/01/2016         22/09/1937         1         08/01/2016           22/09/1937         1         08/01/2016         06/05/1969         6         16/01/2016           22/09/1937         4         15/01/2016         02/01/2016         02/01/2016         02/01 | Cognome         Nome         Data di nascia         N.permess         Data permesso         N. Tpologia           Cognome         Nome         Data di nascia         N. permessi         Data permesso         N. Tpologia           Immessi seppellimento         Immessi seppellimento         Immessi seppellimento         Immessi seppellimento         N. Tpologia           Immessi seppellimento         Immessi seppellimento         Immessi seppellimento         Immessi seppellimento         Immessi seppellimento           Immessi seppellimento         Immessi seppellimento <th>Cetione Permessi di Seppellimento         Nome         Data di nascita         N. permessi         Data permessi         N. Tipologia         Tipologia permessio           Cognome         Nome         Data di nascita         N. permessi         Data permessio         N. Tipologia         Tipologia permessio           Cognome         Nome         Data di nascita         N. permessi         Data permessio         N. Tipologia         Tipologia permessio           Vicio         10/03/1944         09         17/12/2015         50         CREMASIONE           28/01/1948         52         12/10/2016         6         PERMESSIO DI SEPPELIMENTO           28/01/1948         53         12/10/2016         66         PERMESSIO DI SEPPELIMENTO           10/03/1949         2         0.401/10/2016         5         PERMESSIO DI SEPPELIMENTO           10/03/1969         2         0.401/10/2016         67         PERMESSIO DI SEPPELIMENTO           30/05/1928         55         11/10/2016         1         AutroRIZZAZIONE TRASPORTO SALMA           24/08/1918         2         14/01/2016         7         PERMESSIO DI SEPPELIMENTO           0// 0// 11/10/271         4         15/01/2016         1         PERMESSIO DI SEPPELIMENTO           0// 0// 11/10/271</th> | Cetione Permessi di Seppellimento         Nome         Data di nascita         N. permessi         Data permessi         N. Tipologia         Tipologia permessio           Cognome         Nome         Data di nascita         N. permessi         Data permessio         N. Tipologia         Tipologia permessio           Cognome         Nome         Data di nascita         N. permessi         Data permessio         N. Tipologia         Tipologia permessio           Vicio         10/03/1944         09         17/12/2015         50         CREMASIONE           28/01/1948         52         12/10/2016         6         PERMESSIO DI SEPPELIMENTO           28/01/1948         53         12/10/2016         66         PERMESSIO DI SEPPELIMENTO           10/03/1949         2         0.401/10/2016         5         PERMESSIO DI SEPPELIMENTO           10/03/1969         2         0.401/10/2016         67         PERMESSIO DI SEPPELIMENTO           30/05/1928         55         11/10/2016         1         AutroRIZZAZIONE TRASPORTO SALMA           24/08/1918         2         14/01/2016         7         PERMESSIO DI SEPPELIMENTO           0// 0// 11/10/271         4         15/01/2016         1         PERMESSIO DI SEPPELIMENTO           0// 0// 11/10/271 |

### Entrando all'interno del record attraverso "**l'occhio**" si andranno a visualizzare i vari dati relativi al permesso di seppellimento.

| Cognome*                  | Nome* E Data di nascita* 22 9 1937                         | 5             |
|---------------------------|------------------------------------------------------------|---------------|
| Tipologia permesso*       | PERMESSO DI SEPPELLIMENTO V Data permesso* 08/01/2016      | Altra Ricerca |
| N. permesso*              | 3 N. permesso per tipologia 6 Ore trascorse dalla morte 24 |               |
| Data morte*               | 07/01/2016 Data circa?                                     | Torna Elenco  |
| Ora morte                 | 18 00 Circa?                                               | Torna Elerico |
| Luogo morte               | 43 43 POTENZA PICENA                                       |               |
| Luogo sepoltura           | 42 2 ANCONA                                                |               |
| Delegazione               | 0 1                                                        |               |
| Cimitero                  | TAVERNELLE DI ANCONA                                       |               |
| Richiedente permesso      | 43092 ALA                                                  |               |
| Medico necroscopo         | 0                                                          |               |
| DATA CERTIFICATO MEDICO   | "TABOSSI"                                                  |               |
| DATA NULLA OSTA AUTORITA  | 08/01/2016                                                 |               |
| DATA COMUNIC. TRASPORTO   | ANCONA                                                     | •             |
| DATA PERMESSO SEPPELLLIME | 09/01/2016                                                 |               |
| AGENZIA FUNEBRE           | 09,30                                                      |               |
| DATA TRASPORTO SALMA      | POTENZA PICENA                                             |               |
| ORA PARTENZA TRASPORTO    | VIA APRUTINA, 194                                          |               |
| FORNO CREMATORIO DI       | 18,00                                                      |               |
| DESTINAZIONE CENERI       |                                                            |               |
| FESTA DI PAESE            |                                                            |               |
|                           |                                                            |               |
|                           |                                                            |               |
|                           |                                                            |               |
| REGOLAMENTO REGIONALE     |                                                            |               |
|                           |                                                            |               |
|                           |                                                            |               |

Invece, entrando attraverso la "**matita**" 🥙 si potranno apportare delle modifiche ai dati in caso di errori.

Se si vuole stampare i relativi testi, selezionare il record interessato e cliccare su "Stampa testi"

3/5

| PAL  | PALC1 Home Gestione Permessi di Seppellimento * |         |      |                    |             |                  |              |                                |      |               |  |
|------|-------------------------------------------------|---------|------|--------------------|-------------|------------------|--------------|--------------------------------|------|---------------|--|
| Gest | Gestione permessi seppellimento                 |         |      |                    |             |                  |              |                                |      |               |  |
|      |                                                 | Cognome | Nome | Data di nascita    | N. permesse | Data permesso    | N. Tipologia | Tipologia permesso             |      | Nuovo         |  |
|      |                                                 |         |      |                    |             |                  |              |                                |      |               |  |
| ۲    | ø                                               |         |      | 10/03/1944         | 90          | 17/12/2015       | 50           | CREMAZIONE                     |      | Altra Ricerca |  |
| ۲    | ø                                               |         |      | 22/09/1937         | 3           | 08/01/2016       | 6            | PERMESSO DI SEPPELLIMENTO      |      |               |  |
| ۲    | 1                                               |         |      | 28/01/1948         | 52          | 12/10/2016       | 12           | AUTORIZZAZIONE TRASPORTO SALMA |      | Stampa testi  |  |
| ۲    | ø                                               |         |      | 28/01/1948         | 53          | 12/10/2016       | 66           | PERMESSO DI SEPPELLIMENTO      |      | Stampa testi  |  |
| ۲    | ø                                               |         |      | 17/03/1969         | 2           | 04/01/2016       | 5            | PERMESSO DI SEPPELLIMENTO      |      |               |  |
| ۲    | ø                                               |         |      | 30/05/1928         | 54          | 17/10/2016       | 67           | PERMESSO DI SEPPELLIMENTO      |      |               |  |
| ۲    | ø                                               |         |      | 30/05/1928         | 55          | 17/10/2016       | 13           | AUTORIZZAZIONE TRASPORTO SALMA |      |               |  |
| ۲    | ø                                               |         |      | 06/05/1969         | 5           | 16/01/2016       | 2            | AUTORIZZAZIONE TRASPORTO SALMA |      |               |  |
| ۲    | 1                                               |         |      | 22/09/1937         | 1           | 08/01/2016       | 1            | AUTORIZZAZIONE TRASPORTO SALMA |      |               |  |
| ۲    | 1                                               |         |      | 24/08/1918         | 2           | 14/01/2016       | 7            | PERMESSO DI SEPPELLIMENTO      | •    |               |  |
| ۲    | ø                                               |         |      | 17/02/1925         | 3           | 14/01/2016       | 1            | PERMESSO DI SEPPELLIMENTO      | - 12 |               |  |
| ۲    | ø                                               |         |      | 09/11/1937         | 4           | 15/01/2016       | 2            | PERMESSO DI SEPPELLIMENTO      |      |               |  |
| ۲    | 1                                               |         |      | 06/05/1969         | 6           | 16/01/2016       | 3            | PERMESSO DI SEPPELLIMENTO      |      |               |  |
| ۲    | ø                                               |         |      | 22/05/1931         | 56          | 17/10/2016       | 68           | PERMESSO DI SEPPELLIMENTO      |      |               |  |
| ۲    | ø                                               |         |      | 28/12/1918         | 80          | 28/11/2016       | 88           | PERMESSO DI SEPPELLIMENTO      |      |               |  |
| ۲    | 1                                               |         |      | 04/08/1932         | 8           | 25/01/2016       | 8            | PERMESSO DI SEPPELLIMENTO      |      |               |  |
| ۲    | 1                                               |         |      | 04/08/1932         | 7           | 25/01/2016       | 2            | CREMAZIONE                     |      |               |  |
| ۲    | ø                                               |         |      | 21/06/1927         | 9           | 27/01/2016       | 1            | AUTORIZZAZIONE TRASPORTO SALMA |      |               |  |
| ۲    | ø                                               |         |      | 21/06/1927         | 5           | 27/01/2016       | 4            | PERMESSO DI SEPPELLIMENTO      |      |               |  |
| ۲    | 1                                               |         |      | 30/06/1924         | 10          | 27/01/2016       | 8            | PERMESSO DI SEPPELLIMENTO      |      |               |  |
| +    | 1                                               | ¢ [5 @  | •    | 🗸 📢 Pagina 🔟 di 24 | ➡ ➡ Righe   | per pagina: 25 🗸 |              | Visualizzati 1 - 20 di 465     | Ļ    |               |  |

**ATTENZIONE:** Prima di procedere alla stampa dei relativi testi, bisogna controllare che la tabella "Comunicazioni per tipologia permessi di seppellimento" sia stata valorizzata. *Questa tabella si trova* seguendo tale percorso: Servizi demografici =⇒ Stato civile =⇒ Tabelle =⇒ Personalizzazione =⇒ Comunicazioni per tipologia permessi di seppellimento

# Creare un nuovo permesso

PALC1 Home n Altra Ric • / 10/03/1944 90 17/12/2015 50 CREMAZIONE • 1 22/09/1937 3 08/01/2016 PERMESSO DI SEPPELLIMENTO 28/01/1948 12/10/2016 AUTORIZZAZIONE TRASPORTO SALMA • / • / 28/01/1948 53 12/10/2016 66 PERMESSO DI SEPPELLIMENTO 17/03/1969 2 04/01/2016 5 PERMESSO DI SEPPELLIMENTO • / 30/05/1928 17/10/2016 PERMESSO DI SEPPELLIMENTO 54 • / 30/05/1928 55 17/10/2016 AUTORIZZAZIONE TRASPORTO SALMA 13 06/05/1969 16/01/2016 AUTORIZZAZIONE TRASPORTO SALMA 5 2 • / 22/09/1937 AUTORIZZAZIONE TRASPORTO SALMA 08/01/2016 • / 24/08/1918 14/01/2016 PERMESSO DI SEPPELLIMENTO • / 17/02/1925 14/01/2016 PERMESSO DI SEPPELLIMENTO 09/11/1937 4 15/01/2016 PERMESSO DI SEPPELLIMENTO • / 06/05/1969 6 16/01/2016 PERMESSO DI SEPPELLIMENTO • / 22/05/1931 17/10/2016 PERMESSO DI SEPPELLIMENTO • 1 28/12/1918 80 28/11/2016 88 PERMESSO DI SEPPELLIMENTO 04/08/1932 25/01/2016 PERMESSO DI SEPPELLIMENTO 8 • / CREMAZIONE 04/08/1932 25/01/2016 21/06/1927 AUTORIZZAZIONE TRASPORTO SALMA • / 27/01/2016 • / 21/06/1927 5 27/01/2016 PERMESSO DI SEPPELLIMENTO • / 30/06/1924 10 27/01/2016 8 PERMESSO DI SEPPELLIMENTO + / 🗊 🖪 🔃 🗢 🛚 < Pagina 1 🛛 di 24 🕨 🖻 Righe per pagina: 25 🗸 Visualizzati 1 - 20 di 465

Attraverso il taso "Nuovo" si ha la possibilità di creare un nuovo permesso.

Facendo "Nuovo" si aprirà questa schermata come l'esempio sotto riportato:

Se l'Ente ha le delegazioni, la prima cosa che bisogna inserire è la "**Delegazione**". I campi che sono segnalati da un asterisco rosso (\*) sono da compilare **obbligatoriamente**.

Possono esistere diversi tipi di permessi:

- Seppellimento;
- Cremazione;
- Autorizzazione trasporto salma.

può esistere anche il seppellimento e il trasporto come unico documento, questo dipende dall'Ente e da come numera i documenti

Si può compilare le relative tabelle

In base al permesso che deve essere creato si sceglie la tipologia.

| PALC1 Home Gestione Perme                                                                                                    | ssi di Seppellimento 👔                                                                                |                           |
|----------------------------------------------------------------------------------------------------|----------------------------------------------------------------------------------------------------|---------------------------|
| Gestione Permessi di Seppellimento                                                                                                    |                                                                                                    |                           |
| Cognome*                                                                                                    | Nome* Q Data di nascita* 0 0 0                                                                        |                           |
| Tipologia permesso*                                                                                                    | Seleziona   Data permesso* 23/11/2023                                                                 | Aggiungi                  |
| Tipologia permesso<br>N. permesso<br>Data morte<br>Ora morte<br>Luogo morte<br>Luogo sepotura<br>Delegazione<br>Cimitero<br>Richiedente permesso<br>Medico necroscopo<br>DATA CERTIFICATO MEDICO<br>DATA PERMESSO SEPPELLIME<br>AGENZIA FUNEBRE<br>DATA TRASPORTO SALMA<br>ORA PARTENZA TRASPORTO<br>FORNO CREMATORIO DI<br>DESTINAZIONE CENERI<br>FESTA DI PAESE | Seleziona       Data permesso* 23/11/2023         CREMAZIONE       0         PERMESSO DI SEPELLIMENTO | Aggiungi<br>Altra Ricerca |
|                                                                                                    |                                                                                                    |                           |
|                                                                                                    |                                                                                                    |                           |
| REGOLAMENTO REGIONALE                                                                                                    |                                                                                                    |                           |
|                                                                                                    |                                                                                                    |                           |

Tutti gli altri campi, che non sono obbligatori, vanno compilati se si è in possesso delle relative informazioni.

ps. anche le informazioni richieste sono personalizzabili in base al tipo di permesso vedi tabella nnn Una volta compilati i vari campi, attraverso l'apposito pulsante "Aggiungi", verrà creato il record.

From:

https://wiki.nuvolaitalsoft.it/ - wiki

Permanent link: https://wiki.nuvolaitalsoft.it/doku.php?id=guide:demografici:gestione\_permessi\_di\_seppellimento&rev=171811294

Last update: 2024/06/11 13:35

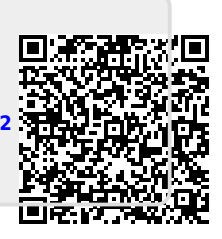